## Configuring and Managing Your Hub: Home Page Customization - Activity Solutions

Step 1: Modify the home article page and add the following positions in a three column layout: homeLeft, homeMiddle, and homeRight

- 1. Log in to the administrative interface (*myhub.org*/**administrator**)
- 2. Navigate to "Content -> Article Manager" and find the "Home" article
- 3. Modify the home page text to look as follows:

```
{xhub:include type="stylesheet" filename="home.css"}
<div class="firstset">
<div class="three columns first">{xhub:module position="homeLeft"}</div>
<div class="three columns second">{xhub:module position="homeLeft"}</div>
<div class="three columns third">{xhub:module position="homeLeft"}</div>
<div class="three columns third">{xhub:module position="homeRight"}</div>
<div class="three columns third">{xhub:module position="homeRight"}</div>
<div class="three columns third">{xhub:module position="homeRight"}</div></div class="three columns third">{xhub:module position="homeRight"}</div></div</pre>
```

Step 2: Find the modules that you want to add, and assign them to those positions - add a custom module, a featured module, and a latest events module

- 1. Navigate to "Extensions -> Module Manager"
- 2. Next, select "New"
- 3. Select "Custom HTML" from the list
- 4. Now fill in the correct information...make sure to:
  - a. Give it a "Title"
  - b. Be sure "Enabled" is "yes"
  - c. Give it the position "homeLeft"
  - d. Set it to display on the correct page (i.e. the home page)
  - e. Fill in the HTML text box at the bottom to include something fun for your home page
- 5. When all of this has been done, click "Save"
- 6. Iterate through this process for the remaining two modules
  - a. The second one will be a "Featured Resource" module and have the position "homeMiddle"
  - b. The third one will be a "Latest Events" module and have the position "homeRight"